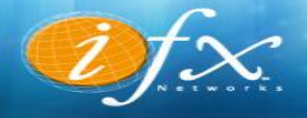

# **CONFIGURACIÓN DE CUENTAS DE CORREO EN MICROSOFT OUTLOOK** 2003, 2007, 2010, 2013 y 2016.

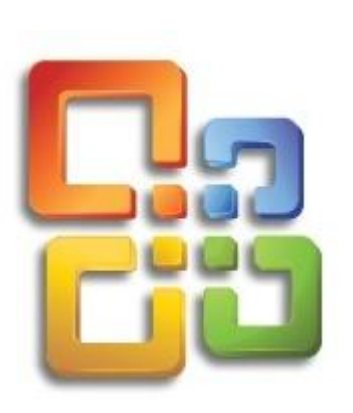

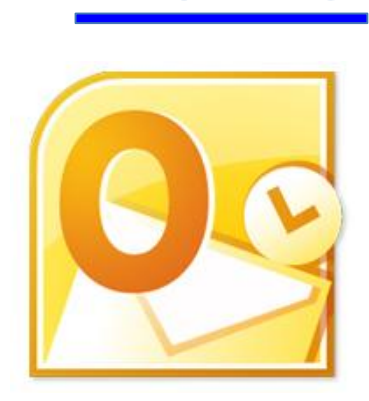

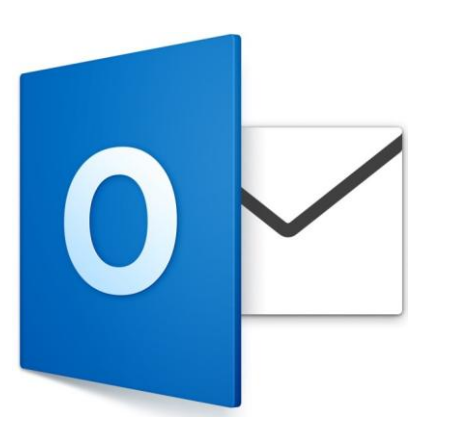

DTX Networks

# Microsoft Outlook 2003, 2007.

1: Abra Microsoft Outlook desde su acceso directo en el escritorio o desde la barra de inicio rápido. Si no tiene disponibles estos iconos de acceso directo, entonces siga la siguiente ruta, tal como lo muestra la siguiente figura según su versión de Outlook:

Inicio -> Programas -> Microsoft Office -> Outlook 2003

| osofi | t Outlook           |                                                                                                    |                                                                                                    |                                                                                                    |
|-------|---------------------|----------------------------------------------------------------------------------------------------|----------------------------------------------------------------------------------------------------|----------------------------------------------------------------------------------------------------|
| Her   | ramientas           | Acciones                                                                                                    | 2                                                                                                    |                                                                                                    |
|       | Enviar <u>v</u> re  | ecibir                                                                                                    |                                                                                                    | •                                                                                                    |
|       | <u>B</u> uscar      |                                                                                                    |                                                                                                    | •                                                                                                    |
| 00    | Libre <u>t</u> a de | direcciones                                                                                                    | Ctrl+Mayús                                                                                                    | 5+B                                                                                                    |
| **    | Organizar           |                                                                                                    |                                                                                                    |                                                                                                    |
|       | <u>R</u> eglas y a  | lertas                                                                                                    |                                                                                                    |                                                                                                    |
|       | Limpieza d          | e buzón                                                                                                    |                                                                                                    |                                                                                                    |
| 0     | V <u>a</u> ciar car | peta "Eleme                                                                                                    | ntos eliminados"                                                                                                    |                                                                                                    |
|       | Formulario          | s                                                                                                    |                                                                                                    | •                                                                                                    |
|       | Macro               |                                                                                                    |                                                                                                    |                                                                                                    |
|       | Cuentas d           | le correo ele                                                                                                    | ectrónico                                                                                                    |                                                                                                    |
| 1     | Personaliz          | ar                                                                                                    |                                                                                                    | )                                                                                                    |
|       |                     |                                                                                                    |                                                                                                    |                                                                                                    |
|       | obcioTes.           |                                                                                                    |                                                                                                    |                                                                                                    |
|       | osoft<br>Her        | Ossoft Outlook         Herramientas         Enviar y re         Buscar         Libreţa de         Organizar         Reglas y a         Limpieza de         Vaciar car         Formulario         Macro         Personaliz         Opciones. | Ossoft Outlook         Herramientas       Accignes         Enviar y recibir         Buscar         Libreța de direcciones         Organizar         Reglas y alertas         Limpieza de buzón         Vaciar carpeta "Eleme         Formularios         Macro         Personalizar         Opciones | Ossoft Outlook         Herramientas       Accignes       2         Enviar y recibir       Buscar         Buscar       Libreţa de direcciones       Ctrl+Mayús         Organizar       Reglas y alertas         Limpieza de buzón       Vaciar carpeta "Elementos eliminados"         Formularios       Macro         Cuentas de correo electrónico       Personalizar         Opciones       opciones |

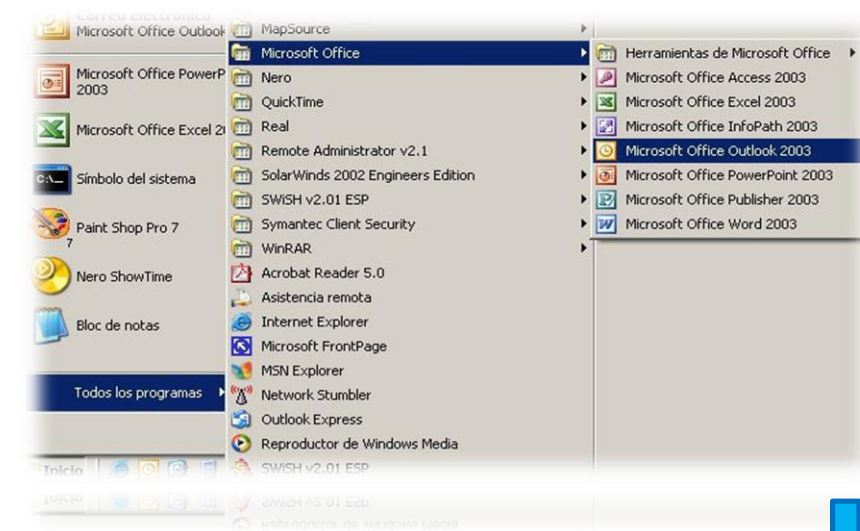

# 2: Una vez abierto el gestor de correos, Ingrese a la opción Cuentas de correo electrónico ubicada dentro del menú herramientas:

# Of X Networks

**3:** Una vez realizado el paso 2, se abrirá la ventana que se muestra a continuación. Si no tiene configurada la cuenta de correo, entonces seleccione la opción **Agregar una nueva cuenta de correo electrónico**.

Si ya tiene configurada su cuenta de correo y lo que desea es modificarla, entonces seleccione la opción **Ver o cambiar cuentas de correo electrónico**, tal como se muestra a continuación. Tenga presente que al eliminar una cuenta de correo, no se eliminarán los mensajes de correo existentes, ni se modificará su Calendario, Contactos, Notas, etc.

| Cuentas de correo electrónico | Este asistente le permitirá cambiar las cuentas de<br>correo electrónico y los directorios que utiliza Outlook.<br>Correo electrónico    | X      |
|-------------------------------|----------------------------------------------------------------------------------------------------|--------|
|                               | <ul> <li>C Agregar una nueva libreta de direcciones o directorios</li> <li>C Ver o cambiar libretas de direcciones existentes</li> </ul> |        |
|                               | < Atrás Siguiente >                                                                                                    | Cerrar |
|                               | < Atrás Siguiente >                                                                                                    | Cerrar |

Of X Networks

## Microsoft Outlook 2003, 2007.

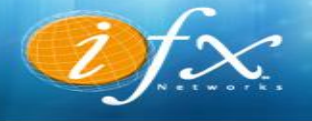

4: El servicio de mail otorgado por Soporte IFX Networks corresponde al tipo POP3, luego es esa la opción que debe seleccionar en el cuadro de diálogo. Una vez realizada esta tarea, presione Siguiente.

### Cuentas de correo electrónico

### Tipo de servidor

Puede elegir el tipo de servidor con el que trabajará su nueva cuenta de correo electrónico.

### Servidor de Microsoft Exchange

Conecte con un servidor de Exchange para leer el correo electrónico, obtener acceso a carpetas públicas y compartir documentos.

### POP3

Conecte con un servidor de correo electrónico POP3 para descargar el correo.

### ○ IMAP

Conecte con un servidor de correo electrónico IMAP para descargar el correo electrónico y sincronizar las carpetas de buzón.

### C HTTP

Conecte con un servidor de correo electrónico HTTP como Hotmail para descargar el correo electrónico y sincronizar las carpetas de buzón.

### C Tipo de servidor adicional

Conecte con otro grupo de trabajo o con un servidor de otro fabricante.

| < Atrás | Siguiente > | Cancelar |  |
|---------|-------------|----------|--|
| < 40185 | < asualupic | Cancelar |  |

**5:** En la siguiente ventana, se le solicitarán varios datos, rellénelos conforme a la siguiente información y una vez completada, presione **Más configuraciones**:

- Su nombre: Nombre para mostrar cuando se envié un mail.
- Dirección de correo: nombre@dominio (Ej. contacto@ifx.com.ve).
- Nombre de usuario: Exactamente igual a la anterior; nombre@dominio.
- Contraseña: Conocida solo por usted.
- POP3: mail.ifx.com.ve
- SMTP: mail.ifx.com.ve

|                                                               |                     | Configuración de la cuenta de prueba                                              |
|---------------------------------------------------------------|---------------------|-----------------------------------------------------------------------------------|
| Su nombre:                                                    | Nombre de Usuario   | Le recomendamos que pruebe su cuenta para garantizar                              |
| Dirección de correo electrónico:                              | usuario@dominio     | que las entradas son correctas.                                                   |
| Información del servidor                                      |                     |                                                                                   |
| Tipo de cuenta:                                               | POP3                | Propar configuración de la cuenta                                                 |
| Servidor de correo entrante:                                  | mail.ifx.com.ve     | Probar automáticamente la configuración de<br>la cuenta al bacer dic en Siguiente |
| Servidor de correo saliente (SMTP):                           | mail.ifx.com.ve     |                                                                                   |
| ínformación de inicio de sesión                               |                     |                                                                                   |
| Nombre de usuario:                                            | usuario@dominio     |                                                                                   |
| Contraseña:                                                   | ****                |                                                                                   |
| Recorda                                                       | r contraseña        |                                                                                   |
| Requerir inicio de sesión utilizan<br>contraseña segura (SPA) | do Autenticación de | Más configuraciones                                                               |

**6:** En la pestaña **General,** escriba un nombre de identificación para la cuenta de correo que acaba de configurar; esto es importante cuando se configuran más de una cuenta en Outlook pues así se le facilitará la tarea de seleccionar por qué cuenta enviará un mail determinado. Si únicamente utiliza una cuenta de correo electrónico, entonces este paso no es necesario.

| Configuración de correo electrónico de Internet                                                                                          | ×  |
|----------------------------------------------------------------------------------------------------|----|
| General Servidor de salida Conexión Avanzadas                                                                                            |    |
| Cuenta de correo<br>Escriba el nombre por el que desea referirse a esta cuenta. Por ejemplo:<br>"Trabajo" o "Servidor de Microsoft Mail" |    |
| Otra información sobre el usuario                                                                                                    |    |
| Compañia: Correo electrónico de respuesta:                                                                                               |    |
|                                                                                                    |    |
|                                                                                                    |    |
|                                                                                                    |    |
|                                                                                                    |    |
| (acentar Cancel                                                                                                    |    |
| Cancer                                                                                                    | 31 |
| ck en la pestaña                                                                                                    | 31 |

| Configura | ción de correo electrónico de Internet                                     | ×  |
|-----------|----------------------------------------------------------------------------|----|
| General   | Servidor de salida Conexión Avanzadas                                      | _, |
| Mi s      | servidor de salida (SMTP) requiere autenticación                           |    |
| • L       | Jtilizar la misma configuración que mi servidor de correo de entrada       |    |
| <u> </u>  | niciar sesión utilizando                                                   |    |
| D         | Nombre de usuario:                                                         |    |
| 0         | Contraseña:                                                                |    |
|           | Recordar contraseña                                                        |    |
| Г         | Iniciar sesión utilizando Autenticación segura de contraseña (SPA)         |    |
| 0.1       | iniciar seción en el servidor de correo de entrada antes de enviar correo. |    |
| ~ 1       |                                                                            |    |
|           |                                                                            |    |
|           |                                                                            |    |
|           |                                                                            |    |
|           |                                                                            |    |
|           |                                                                            |    |
|           |                                                                            |    |
|           |                                                                            |    |
|           |                                                                            | -  |
|           | Aceptar Cancela                                                            | r  |
|           | Aceptar Cancela                                                            |    |

7: haga click en la pestaña Servidor de salida.

En esta ventana, usted debe activar la casilla **Mi servidor de salida (SMTP) requiere autenticación**, tal como se muestra en la figura.

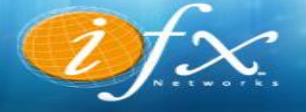

8: En pestaña Avanzada en la opción Usar el siguiente tipo de conexión cifrada: seleccione Automático y luego presione Aceptar.

| onfiguración de correo elec                                                                                                    | trónico de Ir                                                 | nternet                                                    | ×           |
|----------------------------------------------------------------------------------------------------|---------------------------------------------------------------|------------------------------------------------------------|-------------|
| General 🛛 Servidor de salida                                                                                                    | Avanzadas                                                     |                                                            |             |
| Números de puerto del serv<br>Servidor de entrada (POP3<br>Este servidor precis<br>Servidor de salida (SMTP):<br>Usar el siguiente tipo o<br>Tiempo de espera del servid | idor<br>): 110<br>a una conexió<br>25<br>de conexión ci<br>or | Usar predeterminados<br>in cifrada (SSL)<br>ifrada: Autom. | ]<br>]<br>] |
| Corto -: I<br>Entrega<br>Dejar una copia de los<br>Quitar del servidor<br>Quitar del servidor                                                                            | argo 1minu<br>mensajes en o<br>después 12<br>al eliminar de   | el servidor<br>4 a días<br>'Elementos eliminados'          | -           |
|                                                                                                    |                                                               | Aceptar                                                    | Cancelar    |
|                                                                                                    |                                                               | Aceptar                                                    | Cancelar    |

Of Networks

### ambiar cuenta Configuración de cuenta IMAP y POP Especifique la configuración de servidor de correo para su cuenta. Información sobre el usuario Configuración de la cuenta de prueba Su nombre: Le recomendamos que pruebe su cuenta para garantizar Nombre de Usuario que las entradas son correctas. Dirección de correo electrónico: usuario@dominio Información del servidor Probar configuración de la cuenta ... Tipo de cuenta: ✓ Probar automáticamente la configuración de Servidor de correo entrante: mail.ifx.com.ve la cuenta al hacer clic en Siguiente Servidor de correo saliente (SMTP): mail.ifx.com.ve Información de inicio de sesión Nombre de usuario: usuario@dominio Contraseña: ...... 🔽 Recordar contraseña 🧧 Requerir inicio de sesión utilizando Autenticación de contraseña segura (SPA) Más configuraciones ... Siguiente > Cancelar

**9:** Presione **siguiente**, espere a que el cuadro termine de probar la configuración, si todo sale bien aparecerán dos checks verdes que indican **Completado** en la columna **Estatus**, si es así presione **cerrar** y luego **finalizar**, sino, verifique sus configuraciones nuevamente antes de proceder con este paso.

| Tareas     Errores       Tareas     Estado       ✓ Iniciar sesión en el servidor de correo entr     Completado       ✓ Enviar mensaje de correo electrónico de p     Completado         | Tareas     Errores       Tareas     Estado       ✓ Iniciar sesión en el servidor de correo entr     Completado       ✓ Enviar mensaje de correo electrónico de p     Completado | Pruebas completadas correctamente. Haga clic e                                                                                                    | en Cerrar para continuar. | Detene |
|----------------------------------------------------------------------------------------------------|----------------------------------------------------------------------------------------------------|----------------------------------------------------------------------------------------------------|---------------------------|--------|
| Tareas     Estado       Tareas     Estado       ✓ Iniciar sesión en el servidor de correo entr     Completado       ✓ Enviar mensaje de correo electrónico de p     Completado          | Tareas     Estado       Tareas     Estado       ✓ Iniciar sesión en el servidor de correo entr     Completado       ✓ Enviar mensaje de correo electrónico de p     Completado  |                                                                                                    |                           | Cerrar |
| Tareas     Errores       Tareas     Estado       ✓     Iniciar sesión en el servidor de correo entr     Completado       ✓     Enviar mensaje de correo electrónico de p     Completado | Tareas     Estado       Tareas     Estado       Iniciar sesión en el servidor de correo entr     Completado       Enviar mensaje de correo electrónico de p     Completado      |                                                                                                    |                           |        |
| Tareas     Estado       ✓ Iniciar sesión en el servidor de correo entr     Completado       ✓ Enviar mensaje de correo electrónico de p     Completado                                  | Tareas Estado Taricar sesión en el servidor de correo entr Completado Enviar mensaje de correo electrónico de p Completado                                                      | Tareas Errores                                                                                                    |                           |        |
| ✓ Iniciar sesión en el servidor de correo entr Completado<br>✓ Enviar mensaje de correo electrónico de p Completado                                                                     | Iniciar sesión en el servidor de correo entr Completado<br>Enviar mensaje de correo electrónico de p Completado                                                                 | Tareas                                                                                                    | Estado                    |        |
|                                                                                                    |                                                                                                    | <ul> <li>Aniciar sesion en el sendior de correo encorreo encor</li></ul> | Completado                |        |
|                                                                                                    |                                                                                                    |                                                                                                    |                           |        |

### :Hemos terminado!

Tenemos toda la información necesaria para configurar la cuenta.

Atrás Finalizar

**1:** En el menú seleccione **Archivo**, en el menú de la izquierda oprima **Información** y dentro la opción de **Agregar cuenta**.

Si ya tiene configurada su cuenta de correo y lo que desea es modificarla, entonces seleccione la opción **Ver o cambiar cuentas de correo electrónico**, tal como se muestra a continuación. Tenga presente que al eliminar una cuenta de correo, no se eliminarán los mensajes de correo existentes, ni se modificará su Calendario, Contactos, Notas, etc.

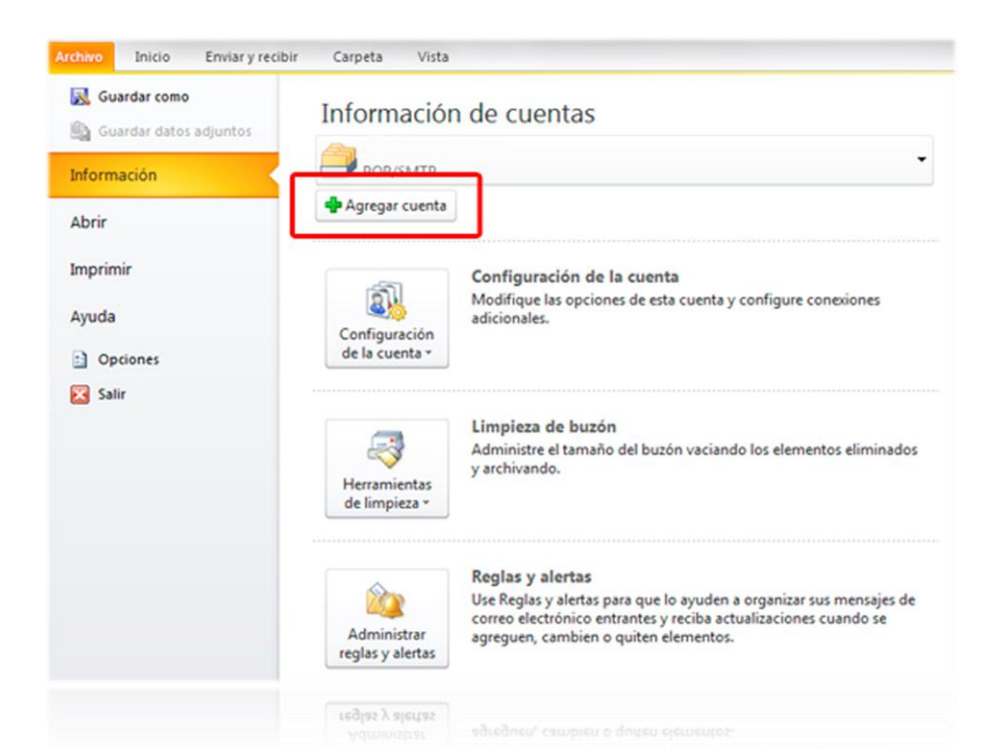

# Microsoft Outlook 2010, 2013, 2016.

0

|                                                                                                    | Agregar una nueva cuenta de correo electrónico                                                                                                    |
|----------------------------------------------------------------------------------------------------|----------------------------------------------------------------------------------------------------|
| 3: Marque la opcion Correo                                                                                                    | Elegir servicio de correo electrónico                                                                                                    |
| oprima <b>siguiente</b> .                                                                                                    | Conectar con su servidor POP, IMAP o HTTP para enviar y recibir mensajes de correo electrónico.     Microsoft Exchange     Conectar con Microsoft Exchange para tener acceso a su correo electrónico, calendario, contactos, faxes y correo de voz.     Ogtros     Conectar con un servidor del tipo mostrado a continuación.     Servicio movel de Cuctool: (Marcagería de texto): |
| ngregar una nueva cuenta de correo electrónico                                                                                             | Atrás Siguiente > Cencelar < @rei @rei & Siguiente > Cencelar                                                                                                    |
| iu nombre:<br>Ejemplo: Yolanda Sánchez<br>Dirección de correo electrónico:<br>Ejemplo: yolanda@contoso.com<br>Ejemplo: yolanda@contoso.com | 2: Marque la opción<br>Configurar manualmente<br>las opciones del servidor o                                                                                                    |
| Repita la contraseña:<br>Escriba la contraseña proporcionada por su proveedor de servicios Internet.                                       | adicionales y seleccione<br>siguiente.                                                                                                    |
| Configurar manualmente las opciones del servidor o tipos de servidores adicionales <a>description</a> Siguiențe >     Car                  | ncelar                                                                                                    |
| < <u>Á</u> trás Squáerize > Car                                                                                                    | J.Copy                                                                                                    |

**5:** En la siguiente ventana, se le solicitarán varios datos, rellénelos conforme a la siguiente información y una vez completada, presione **Más configuraciones**:

- Su nombre: Nombre para mostrar cuando se envié un mail.
- Dirección de correo: nombre@dominio (Ej. contacto@ifx.com.ve).
- Nombre de usuario: Exactamente igual a la anterior; nombre@dominio.
- Contraseña: Conocida solo por usted.
- POP3: mail.ifx.com.ve
- SMTP: mail.ifx.com.ve

|                                                               |                     | Configuración de la cuenta de prueba                                              |
|---------------------------------------------------------------|---------------------|-----------------------------------------------------------------------------------|
| Su nombre:                                                    | Nombre de Usuario   | Le recomendamos que pruebe su cuenta para garantizar                              |
| Dirección de correo electrónico:                              | usuario@dominio     | que las entradas son correctas.                                                   |
| Información del servidor                                      |                     |                                                                                   |
| Tipo de cuenta:                                               | POP3                | Propar configuración de la cuenta                                                 |
| Servidor de correo entrante:                                  | mail.ifx.com.ve     | Probar automáticamente la configuración de<br>la cuenta al bacer dic en Siguiente |
| Servidor de correo saliente (SMTP):                           | mail.ifx.com.ve     |                                                                                   |
| ínformación de inicio de sesión                               |                     |                                                                                   |
| Nombre de usuario:                                            | usuario@dominio     |                                                                                   |
| Contraseña:                                                   | ****                |                                                                                   |
| Recorda                                                       | r contraseña        |                                                                                   |
| Requerir inicio de sesión utilizan<br>contraseña segura (SPA) | do Autenticación de | Más configuraciones                                                               |

**6**: En la pestaña **General,** escriba un nombre de identificación para la cuenta de correo que acaba de configurar; esto es importante cuando se configuran más de una cuenta en Outlook pues así se le facilitará la tarea de seleccionar por qué cuenta enviará un mail determinado. Si únicamente utiliza una cuenta de correo electrónico, entonces este paso no es necesario.

| onfiguración de correo electrónico de Internet                                                                       | ×   |
|----------------------------------------------------------------------------------------------------|-----|
| General Servidor de salida Conexión Avanzadas                                                                        |     |
| Cuenta de correo                                                                                                    |     |
| Escriba el nombre por el que desea referirse a esta cuenta. Por ejemplo:<br>"Trabajo" o "Servidor de Microsoft Mail" |     |
| mail.dominio                                                                                                    |     |
| Otra información sobre el usuario                                                                                    |     |
| Compañía:                                                                                                    |     |
| Correo electrónico de respuesta:                                                                                     |     |
|                                                                                                    |     |
|                                                                                                    |     |
|                                                                                                    |     |
|                                                                                                    |     |
|                                                                                                    |     |
|                                                                                                    |     |
|                                                                                                    |     |
| Aceptar Cance                                                                                                    | lar |
|                                                                                                    | 19  |

| Mi servidor de salida (Sf | MTP) requiere autenticación |
|---------------------------|-----------------------------|
| Iniciar sesión utilizano  | do                          |
| Nombre de usuario:        |                             |
| Contraseña:               |                             |
|                           | 🔽 Recordar contraseña       |
|                           |                             |

7: haga click en la pestaña Servidor de salida.

En esta ventana, usted debe activar la casilla **Mi servidor de salida (SMTP)** requiere autenticación, tal como se muestra en la figura.

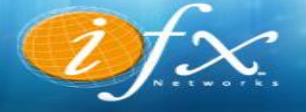

8: En pestaña Avanzada en la opción Usar el siguiente tipo de conexión cifrada: seleccione Automático y luego presione Aceptar.

| onfiguración de correo elec                                                                                                    | trónico de I                                                  | nternet                                                    | ×           |
|----------------------------------------------------------------------------------------------------|---------------------------------------------------------------|------------------------------------------------------------|-------------|
| General 🛛 Servidor de salida                                                                                                    | Avanzadas                                                     | 1                                                          |             |
| Números de puerto del serv<br>Servidor de entrada (POP3<br>Este servidor precis<br>Servidor de salida (SMTP):<br>Usar el siguiente tipo o<br>Tiempo de espera del servid | idor<br>): 110<br>a una conexió<br>25<br>de conexión ci<br>or | Usar predeterminados<br>ón cifrada (SSL)<br>ifrada: Autom. | _<br>]<br>] |
| Corto -: I<br>Entrega<br>Dejar una copia de los<br>Quitar del servidor<br>Quitar del servidor                                                                            | argo 1 minu<br>mensajes en<br>después 1.<br>al eliminar de    | el servidor<br>4                                           | -           |
|                                                                                                    |                                                               | Aceptar                                                    | Cancelar    |
|                                                                                                    |                                                               | Aceptar                                                    | Cancelar    |

Of Networks

Finalizar

### ambiar cuenta

### Configuración de cuenta IMAP y POP

Especifique la configuración de servidor de correo para su cuenta.

| normation sobre el usuallo         |                                       | configuration                                                                           | at la tuell                                                                        | a ac pracoa |           |
|------------------------------------|---------------------------------------|-----------------------------------------------------------------------------------------|------------------------------------------------------------------------------------|-------------|-----------|
| u nombre:                          | Nombre de Usuario                     | Le recomendamos que pruebe su cuenta para garantizar<br>que las entradas son correctas. |                                                                                    |             |           |
| irección de correo electrónico:    | usuario@dominio                       |                                                                                         |                                                                                    |             |           |
| nformación del servidor            |                                       | Probar confid                                                                           | uración de                                                                         | la cuenta   |           |
| ipo de cuenta:                     | POP3                                  |                                                                                         | Probar automáticamente la configuración de<br>la cuenta al hacer clic en Siguiente |             |           |
| ervidor de correo entrante:        | mail.ifx.com.ve                       | I✓ Probar :<br>la cuent                                                                 |                                                                                    |             | ación de  |
| ervidor de correo saliente (SMTP): | mail.ifx.com.ve                       |                                                                                         |                                                                                    |             |           |
| nformación de inicio de sesión     |                                       |                                                                                         |                                                                                    |             |           |
| lombre de usuario:                 | usuario@dominio                       |                                                                                         |                                                                                    |             |           |
| ontraseña:                         | *****                                 |                                                                                         |                                                                                    |             |           |
| Record                             | ar contraseña                         |                                                                                         |                                                                                    |             |           |
| Requerir inicio de sesión utilizar | ndo Autenticación de                  |                                                                                         |                                                                                    |             |           |
| contraseña segura (SPA)            |                                       |                                                                                         |                                                                                    | Más config  | uraciones |
|                                    |                                       |                                                                                         |                                                                                    |             |           |
|                                    |                                       |                                                                                         | < útrás                                                                            |             | Cancelar  |
|                                    |                                       | _                                                                                       |                                                                                    |             |           |
|                                    |                                       | _                                                                                       | < 90.02                                                                            |             | Califolat |
| Care Garren                        | cián da la cuentra de envelra         |                                                                                         | - Alver                                                                            | Signipoto > | Capecolax |
| Pruebasic                          | ompletadas correctamente. Haga ci     | lic en Cerrar nara conti                                                                | nuar.                                                                              | Datasa      | 1         |
|                                    |                                       |                                                                                         |                                                                                    | Detener     | 1         |
|                                    |                                       |                                                                                         |                                                                                    | Cerrar      | 1         |
|                                    |                                       |                                                                                         |                                                                                    |             |           |
| Tareas                             | Errores                               |                                                                                         |                                                                                    |             |           |
| Tareas                             | · · · · · · · · · · · · · · · · · · · | Estado                                                                                  |                                                                                    |             | 1         |
| ✓ Inic                             | iar sesión en el servidor de correo ( | entr Completado                                                                         |                                                                                    |             |           |
| ✓ Env                              | riar mensaje de correo electrónico d  | le p Completado                                                                         |                                                                                    |             |           |
|                                    |                                       |                                                                                         |                                                                                    |             |           |
|                                    |                                       |                                                                                         |                                                                                    |             |           |
|                                    |                                       |                                                                                         |                                                                                    |             |           |
|                                    |                                       |                                                                                         |                                                                                    |             |           |
|                                    |                                       |                                                                                         |                                                                                    |             | 1         |
|                                    |                                       |                                                                                         |                                                                                    |             | 1         |

**9:** Presione **siguiente**, espere a que el cuadro termine de probar la configuración, si todo sale bien aparecerán dos checks verdes que indican **Completado** en la columna **Estatus**, si es así presione **cerrar** y luego **finalizar**, sino, verifique sus configuraciones nuevamente antes de proceder con este paso.

\*

:Hemos terminado!

Tenemos toda la información necesaria para configurar la cuenta